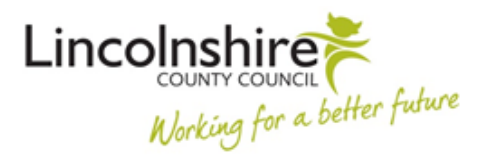

Duplicate it

# **G9** Appendix 2 Contractor Evaluation Form

### 1. Duplicating the Form:

- Click the relevant Contractor evaluation form link (within G9 Appendix 1)
- Click 'Duplicate it' to save the form to your own Microsoft Forms account.

Duplicate this form to use as your own.

#### 2. Locating the Form:

• Click on the link below to load your personal Microsoft Forms page:

https://forms.microsoft.com

**NOTE** - Bookmarking the page will make it easier to locate.

#### 3. Sending the Link to the Contractor:

- Click on the form to load it and then click 'Collect Responses' (top right hand corner of the screen)
- In the 'Send and collect responses' section ensure 'Anyone can respond' is selected.
- In the email box edit the message text to suit your requirements, tick the Outlook box and click 'Send'.

## 4. Retrieving the Data:

- Go to Microsoft Forms (<u>https://forms.microsoft.com</u>) and load the relevant form.
- Click the 'Responses' tab to load the results page.
- Click 'Review answers' and select respondents to review their answers or alternatively click 'open in Excel' to review the responses on a spreadsheet.

Version 1 Created 30/10/22 CHST